## - TP 3 -Messagerie

par Édouard Lumet

## Sommaire

| 1. Webmail : roundcube | 3 |
|------------------------|---|
| 2. Bureau à distance   | 4 |

## 1. Webmail:roundcube

On reprend les configurations des TPs 1 et 2 : serveur DNS (domaineel.rt) et serveurs de messagerie Postfix/Dovecot.

On installe ensuite le gestionnaire de base de données MySQL, ainsi que le serveur web Apache par exemple et Roundcube.

On décommente la ligne commençant par *Alias* dans le fichier */etc/roundcube/apache.conf* : cela permet notamment de se connecter à roundcube via l'adresse <u>http://serveur.domaineel.rt/roundcube</u>

Lors de la connexion à roundcube, les mails sont récupérés depuis le serveur via IMAP (ou POP selon la configuration du client webmail) afin d'être affichés. Voir *Illustration 1* et *2* du document annexe.

Une requête HTTP permet de demander au client webmail (roundcube) d'afficher les messages contenus dans la boîte de réception. Ce dernier, pour répondre à la requête, va interroger le serveur mail de réception (dovecot) pour récupérer les mails via IMAP ou POP. Dans le cas où les services sont sur des serveurs différents (situation plus simple pour illustrer et comprendre le fonctionnement), les échanges sont les suivants :

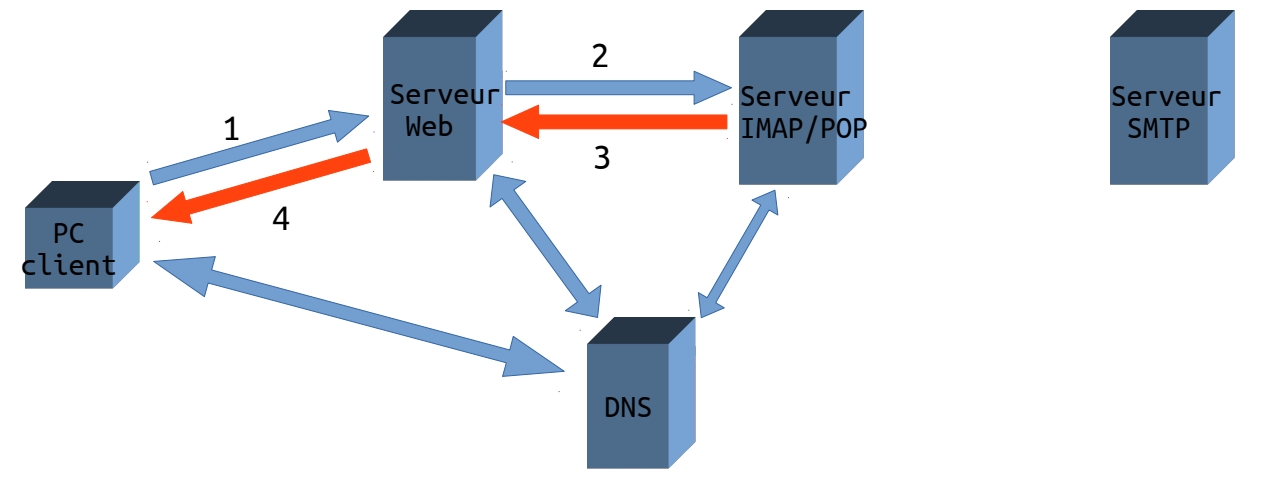

Ensuite, c'est un échange SMTP que l'on observe lors de l'envoi d'un mail : *voir Illustration 3*. Le PC client envoie une requête HTTP vers le client webmail en composant son message. Ensuite, le webmail va envoyer le message au serveur SMTP du destinataire :

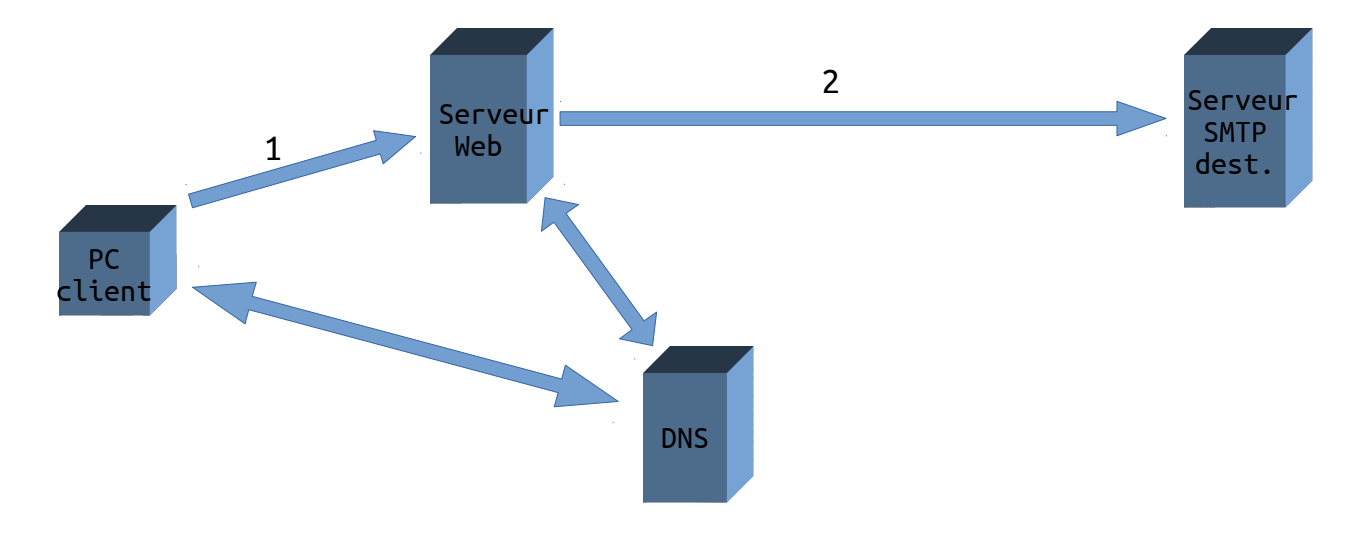

## 2. Bureau à distance

Dans un premier temps, on exécute la commande *vino-preferences* dans un terminal sur le serveur. Le serveur étant la machine dont on veut visualiser le bureau à distance.

| Préférences de parta                                                                                     | age de bureau X                                            | On coche la première case pour autoriser                                                                                         |  |  |  |  |
|----------------------------------------------------------------------------------------------------|------------------------------------------------------------|----------------------------------------------------------------------------------------------------|--|--|--|--|
| Partage<br>✓ Autoriser d'autres utilisateurs à voir votre<br>✓ Autoriser d'autres utilisateurs à contrôl | bureau<br>er votre bureau                                  | Ensuite, on peut choisir de demander une<br>confirmation sur le serveur pour chaque<br>connexion entrante et/ou un mot de passe. |  |  |  |  |
| Sécurité                                                                                                 |                                                            | On exécute enfin la commande                                                                                                    |  |  |  |  |
| Chaque accès à cet ordinateur doit être c                                                                | onfirmé                                                    | /usr/lib/vino/vino-server sur le serveur                                                                                         |  |  |  |  |
| ✓ L'utilisateur doit saisir ce mot de passe :                                                            | ••••                                                       | pour démarrer le serveur Vino.                                                                                                   |  |  |  |  |
| Configurer automatiquement le routeur U                                                                  | edouard@edouard-PCfixeU:~\$                                | /usr/lib/vino/vino-server                                                                                                    |  |  |  |  |
| Afficher l'icône dans la zone de notification                                                            | 03/10/2016 18:20:49 Autopro<br>03/10/2016 18:20:49 Listeni | bbing TCP port in (all) network interface<br>.ng IPv6://[::]:5900                                                                |  |  |  |  |
| O Toujours                                                                                               | 03/10/2016 18:20:49 Listeni                                | ng IPv4://0.0.0.0:5900                                                                                                    |  |  |  |  |
| $\odot$ Seulement si quelqu'un est connecté                                                              | 03/10/2016 18:20:49 Autopro<br>03/10/2016 18:20:49 Adverti | bbing selected port 5900<br>sing security type: 'TLS' (18)                                                                       |  |  |  |  |
| 🔾 Jamais                                                                                                 | 03/10/2016 18:20:49 Re-bind                                | ling socket to listen for VNC connections on TCP port                                                                            |  |  |  |  |
|                                                                                                    | 5900 in (all) interface                                    |                                                                                                    |  |  |  |  |
| Aide                                                                                                    | 03/10/2010 18:20:49 Listeni                                | ng TPv0://[::]:5900 ng TPv4://0 0 0 0:5900                                                                                       |  |  |  |  |
|                                                                                                    | 03/10/2016 18:20:49 Clearin                                | ng securityTypes                                                                                                    |  |  |  |  |
| Configuration de Vino sur le serveur                                                                     | 03/10/2016 18:20:49 Adverti                                | sing security type: 'TLS' (18)                                                                                                   |  |  |  |  |
|                                                                                                    | 03/10/2016 18:20:49 Clearin                                | ng securityTypes                                                                                                    |  |  |  |  |
|                                                                                                    | 03/10/2016 18:20:49 Adverti                                | sing security type: 'TLS' (18)                                                                                                   |  |  |  |  |
|                                                                                                    | 03/10/2016 18:20:49 Adverti                                | sing authentication type: 'No Authentication' (1)                                                                                |  |  |  |  |
|                                                                                                    | 03/10/2016 18:20:49 Re-bind                                | ling socket to listen for VNC connections on TCP port                                                                            |  |  |  |  |
|                                                                                                    | 5900 in (all) interface                                    |                                                                                                    |  |  |  |  |
|                                                                                                    | 03/10/2016 18:20:49 Listeni                                | .ng IPv6://[::]:5900                                                                                                    |  |  |  |  |
|                                                                                                    | 03/10/2016 18:20:49 Listeni                                | ng 1PV4://0.0.0.0:5900                                                                                                    |  |  |  |  |
|                                                                                                    | 03/10/2016 18:20:49 Clearin                                | a authTypes                                                                                                    |  |  |  |  |
|                                                                                                    | 03/10/2016 18·20·49 Clear L                                | sing security type: 'TLS' (18)                                                                                                   |  |  |  |  |
|                                                                                                    | 03/10/2016 18:20:49 Adverti                                | Lsing authentication type: 'VNC Authentication' (2)                                                                              |  |  |  |  |
|                                                                                                    | Démarrage du serveur Vino                                  |                                                                                                    |  |  |  |  |

On remarque notamment que le serveur écoute sur le port TCP/5900 et TLS est utilisé.

|                                         |           | Visionneur de bure | aux distants Re | emmina | - | ۰ | × |
|-----------------------------------------|-----------|--------------------|-----------------|--------|---|---|---|
| Connexion Édition Affichage Outils Aide |           |                    |                 |        |   |   |   |
| 🦟 Se o                                  | onnecter  | 🍄 Nouveau 📲        | 20              | 980    |   |   |   |
| VNC 🕶                                   | 192.168.0 | .42                | Connecter !     |        |   |   |   |
| Nom 🔻                                   | Groupe    | Serveur            |                 |        |   |   |   |
|                                         |           |                    |                 |        |   |   |   |
|                                         |           |                    |                 |        |   |   |   |
|                                         |           |                    |                 |        |   |   |   |
|                                         |           |                    |                 |        |   |   |   |
|                                         |           |                    |                 |        |   |   |   |
|                                         |           |                    |                 |        |   |   |   |
|                                         |           |                    |                 |        |   |   |   |
| 0 élément au total.                     |           |                    |                 |        |   |   |   |

Sur la machine client, on ouvre Remmina, on choisit VNC comme protocole et on saisit l'adresse IP du serveur (ou son nom de domaine si DNS configuré, cf TP1).

←

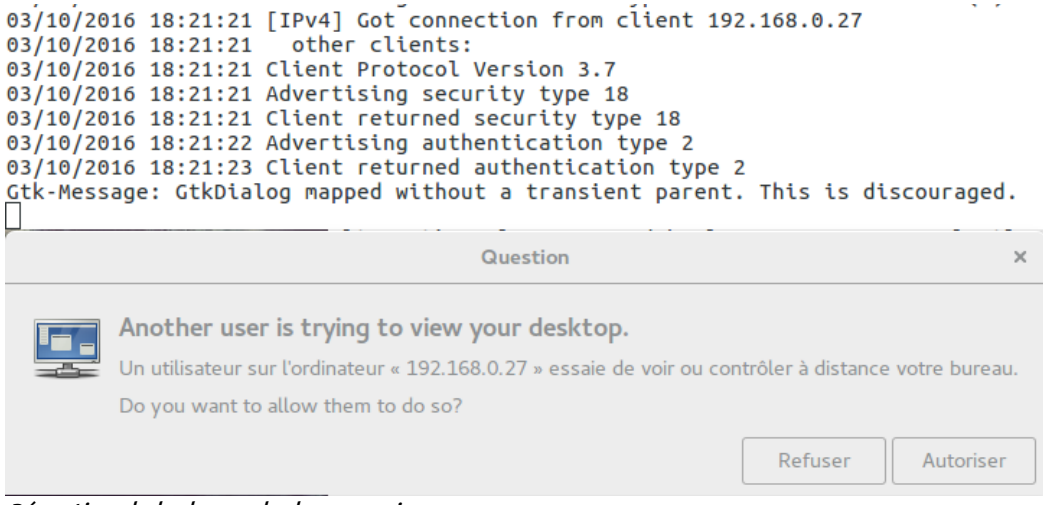

Réception de la demande de connexion

Sur le serveur, une fenêtre demande la confirmation de connexion entrante pour le partage de bureau. On peut voir également que *vino-server* dialogue au préalable brièvement avec le client pour l'authentification et les versions. Ensuite, si l'on accepte, une autre fenêtre nous invite à saisir le mot de passe sur la machine cliente.

| 192.168.0.27 | 192.168.0.42 | TCP | 74 58314 → 5900 [SYN] Seq=0 Win=29200 Len=0 MSS=1460 SACK_PERM=1 TSval=1841203 TSecr |
|--------------|--------------|-----|--------------------------------------------------------------------------------------|
| 192.168.0.42 | 192.168.0.27 | TCP | 74 5900 → 58314 [SYN, ACK] Seq=0 Ack=1 Win=28960 Len=0 MSS=1460 SACK_PERM=1 TSval=37 |
| 192.168.0.27 | 192.168.0.42 | TCP | 66 58314 → 5900 [ACK] Seq=1 Ack=1 Win=29312 Len=0 TSval=1841205 TSecr=370082         |
| 192.168.0.42 | 192.168.0.27 | VNC | 78 Server protocol version: 003.007                                                  |
| 192.168.0.27 | 192.168.0.42 | TCP | 66 58314 → 5900 [ACK] Seq=1 Ack=13 Win=29312 Len=0 TSval=1841213 TSecr=370089        |
| 192.168.0.27 | 192.168.0.42 | VNC | 78 Client protocol version: 003.007                                                  |
| 192.168.0.42 | 192.168.0.27 | TCP | 66 5900 → 58314 [ACK] Seq=13 Ack=13 Win=29056 Len=0 TSval=370092 TSecr=1841214       |
| 192.168.0.42 | 192.168.0.27 | VNC | 68 Security types supported                                                          |
| 192.168.0.27 | 192.168.0.42 | VNC | 67 Authentication type selected by client                                            |
| 192.168.0.42 | 192.168.0.27 | TCP | 66 5900 → 58314 [ACK] Seq=15 Ack=14 Win=29056 Len=0 TSval=370105 TSecr=1841217       |
| 192.168.0.27 | 192.168.0.42 | VNC | 216 Authentication type selected by client                                           |
| 192.168.0.42 | 192.168.0.27 | TCP | 66 5900 → 58314 [ACK] Seq=15 Ack=164 Win=30080 Len=0 TSval=370112 TSecr=1841234      |
| 192.168.0.42 | 192.168.0.27 | VNC | 564 Authentication type selected by client                                           |
| 192.168.0.27 | 192.168.0.42 | TCP | 66 58314 → 5900 [ACK] Seq=164 Ack=513 Win=30336 Len=0 TSval=1841248 TSecr=370112     |
| 192.168.0.27 | 192.168.0.42 | VNC | 205 Authentication type selected by client                                           |
| 192.168.0.27 | 192.168.0.42 | VNC | 117 Authentication type selected by client                                           |
|              |              |     |                                                                                      |

Comme nous pouvons le voir sur la capture ci-dessus, on retrouve les mêmes dialogue sur Wireshark. Le client négocie avec le serveur la méthode d'authentification et ils vérifient leur version du protocole VNC.